## Certificados

Si necesitas obtener un **Certificado de Estudiante Vigente**, accede al siguiente vínculo donde podrás descargarlo sin costo.

Recuerda que para descargarlo debes tener tu correo UC activo.

Descarga tu certificado de Estudiante Vigente AQUÍ.

1. Deberás buscar el apartado de Certificado Novatos.

| cado Alumno Regular<br>cado Alumno Regular - Asignación Familiar<br>cado Alumno Regular - Servicio Militar<br>cado de Alumno Provisional<br>Académica Acumulada<br>cado de Egreso<br>cado de Grado<br>cado de Grado<br>cado de Título<br>Minor o Certificado Académico<br>cado de Horas Cronológicas<br>ar Student<br>lation Certificate<br>certificate<br>e Certificate |  |  |  |  |
|----------------------------------------------------------------------------------------------------|--|--|--|--|
| cado Alumno Regular - Asignación Familiar<br>cado Alumno Regular - Servicio Militar<br>cado de Alumno Provisional<br>Académica Acumulada<br>cado de Egreso<br>cado de Grado<br>cado de Título<br>Minor o Certificado Académico<br>cado de Horas Cronológicas<br>ar Student<br>vation Certificate<br>certificate<br>e Certificate<br>certificate                          |  |  |  |  |
| cado Alumno Regular - Servicio Militar<br>cado de Alumno Provisional<br>Académica Acumulada<br>cado de Egreso<br>cado de Grado<br>cado de Título<br>Minor o Certificado Académico<br>cado de Horas Cronológicas<br>ar Student<br>lation Certificate<br>certificate<br>e Certificate<br>certificate                                                                       |  |  |  |  |
| cado de Alumno Provisional<br>Académica Acumulada<br>cado de Egreso<br>cado de Grado<br>cado de Título<br>Minor o Certificado Académico<br>cado de Horas Cronológicas<br>ar Student<br>lation Certificate<br>certificate<br>e Certificate<br>cript of Academic Record                                                                                                    |  |  |  |  |
| Académica Acumulada<br>cado de Egreso<br>cado de Grado<br>cado de Título<br>Minor o Certificado Académico<br>cado de Horas Cronológicas<br>ar Student<br>lation Certificate<br>certificate<br>e Certificate<br>cript of Academic Record                                                                                                    |  |  |  |  |
| cado de Egreso<br>cado de Grado<br>cado de Título<br>Minor o Certificado Académico<br>cado de Horas Cronológicas<br>ar Student<br>lation Certificate<br>certificate<br>de Certificate<br>cript of Academic Record                                                                                                    |  |  |  |  |
| cado de Grado<br>cado de Grado<br>Minor o Certificado Académico<br>cado de Horas Cronológicas<br>ar Student<br>lation Certificate<br>certificate<br>de Certificate<br>cript of Academic Record                                                                                                    |  |  |  |  |
| cado de Título<br>Minor o Certificado Académico<br>cado de Horas Cronológicas<br>ar Student<br>tation Certificate<br>certificate<br>te Certificate<br>cript of Academic Record                                                                                                    |  |  |  |  |
| Minor o Certificado Académico<br>cado de Horas Cronológicas<br>ar Student<br>lation Certificate<br>certificate<br>le Certificate<br>cript of Academic Record                                                                                                    |  |  |  |  |
| cado de Horas Cronológicas<br>ar Student<br>lation Certificate<br>certificate<br>le Certificate<br>cript of Academic Record                                                                                                    |  |  |  |  |
| ar Student<br>lation Certificate<br>certificate<br>le Certificate<br>cript of Academic Record                                                                                                    |  |  |  |  |
| lation Certificate<br>Certificate<br>le Certificate<br>cript of Academic Record                                                                                                    |  |  |  |  |
| Certificate<br>e Certificate<br>cript of Academic Record                                                                                                    |  |  |  |  |
| e Certificate<br>cript of Academic Record                                                                                                    |  |  |  |  |
| cript of Academic Record                                                                                                    |  |  |  |  |
| Minor o Cortificado Acadómico en Inglés                                                                                                    |  |  |  |  |
| Major, Minor o Certificado Académico en Inglés                                                                                                    |  |  |  |  |
| cado de Alumno Provisional en Inglés                                                                                                    |  |  |  |  |
|                                                                                                    |  |  |  |  |
| Certificado Ranking Promoción                                                                                                    |  |  |  |  |
| D Certificado Ranking Egreso                                                                                                    |  |  |  |  |
| O Certificado de Ranking de Licenciatura                                                                                                    |  |  |  |  |
| O Certificado Ranking Titulación                                                                                                    |  |  |  |  |
| Alumno en Vía de Titulación                                                                                                    |  |  |  |  |
| Alumno en Vía de Graduación                                                                                                    |  |  |  |  |
| ión de Carrera                                                                                                    |  |  |  |  |
| Ocertificate of Pending Professional Degree                                                                                                    |  |  |  |  |
| Certificate of Pending Academic Degree                                                                                                    |  |  |  |  |
| Graduation Rank                                                                                                    |  |  |  |  |
| Rank Certificate                                                                                                    |  |  |  |  |
|                                                                                                    |  |  |  |  |
| ificados Novatos                                                                                                    |  |  |  |  |
|                                                                                                    |  |  |  |  |

2. Selecciona el Certificado de Estudiante Vigente, indicando tu programa y el tipo de certificado, si corresponde a Asignación Familiar o para otros fines.

| Certificado de Estudiante Vigente        |                                       |  |  |  |  |
|------------------------------------------|---------------------------------------|--|--|--|--|
| Número de Identificación :<br>Programa : | DOCTORADO EN CIENCIAS DE LA INGENIE 🗸 |  |  |  |  |
| Tipo de Certificado :                    | Asignación Familiar 🗸                 |  |  |  |  |
| Generar                                  |                                       |  |  |  |  |

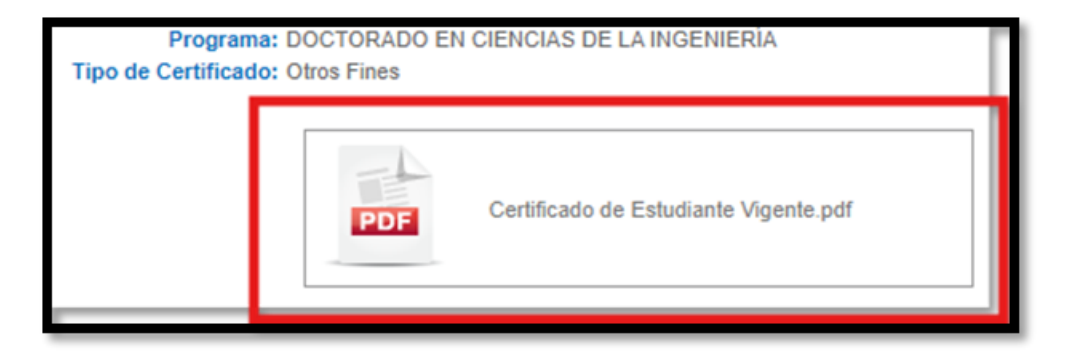

3. Haz clic en Generar y tendrás descargado tu certificado para los distintos tramites que lo soliciten.

|    |                                                           |   | - 0      |
|----|-----------------------------------------------------------|---|----------|
|    |                                                           | ☆ | <u>*</u> |
| L. | Certificado_de_Estudiante_Vi<br>(5).pdf<br>803 KB • Hecho |   | C        |

Una vez haya empezado el semestre, podrás descargar el certificado de Alumno Regular.